# 初回ログインいただく方へ PCの事前設定(信頼済みサイト・ポップアップ許可サイトの登録)

▶企業保険インターネットサービス(以下、「企保ネット」といいます)をご利用される際、セキュリティ設定によりエラーや警告等が表示されます。
▶スムーズにご利用いただけるよう、初回ログインの前に、特定のサイトのみセキュリティを緩和する「信頼済みサイト」の設定を行ってください。

#### 1 Internet Explorerを起動します

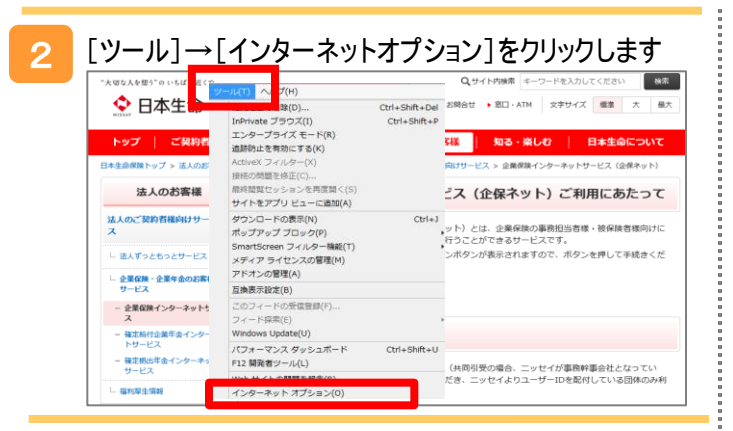

[セキュリティ]タブをクリックします [信頼済みサイト]のアイコンを選択し、[サイト]ボタン を押します

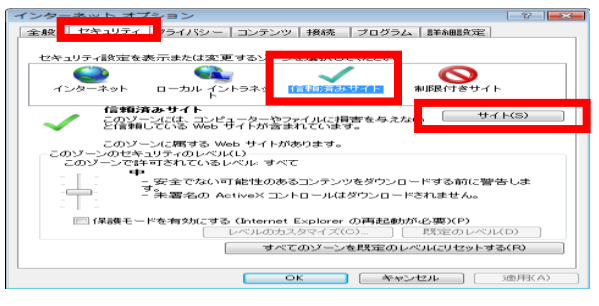

### 4 信頼済みサイトに登録します

「このWebサイトをゾーンに追加する」欄に、セキュリティを緩和したいURLを入力し、[追加]ボタンを押すことで信頼済みサイトに登録されます。

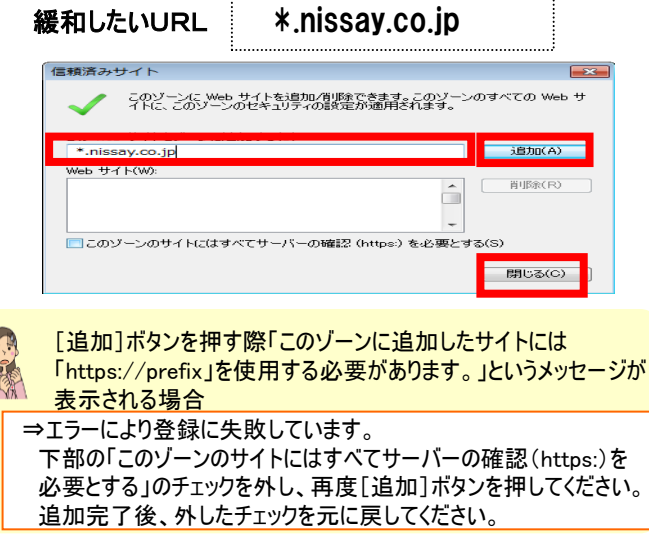

## 5 [プライバシー]タブをクリックします

「ポップアップブロックを有効にする」のチェック有無を確認します チェックされている場合、[設定]ボタンを押します

「ポップアップブロックを有効にする」のチェック欄にチェックされてい る場合、許可サイトの登録を行うため、[設定] ボタンを押します。

チェックされていない場合は、これで手続きは完了です。

| 全般 セキュリティ                                                             | プライバシー                                                   | エンテンツ 接続                             | プログラム   新                | 科翻究定           |
|-----------------------------------------------------------------------|----------------------------------------------------------|--------------------------------------|--------------------------|----------------|
| 設定                                                                    |                                                          |                                      |                          |                |
| 4.20                                                                  | ーネット ゾーンの                                                | 頃定を選択してい                             | ださい。                     |                |
| da da                                                                 |                                                          |                                      |                          |                |
| 2 2 3                                                                 | 30/101-1275                                              | イバシーオリシー                             | のないサードパー                 | Fr@ Cookie 157 |
|                                                                       | 一個人を特定で                                                  | きる情報を明テか                             | な同意なしに採用                 | するサード パーテ      |
| -                                                                     | 個人を特定で                                                   | さる 16 年日 七日田 天たかう                    | 応同意なしに保存                 | するファーストパ       |
|                                                                       | -740 Cookie                                              | を手がなします。                             |                          |                |
| #464(5)                                                               |                                                          |                                      | 0.02018                  | PR 100/201     |
|                                                                       | 12.00                                                    |                                      |                          | 1010001111     |
| ポッフアッフ フロッ                                                            | 2<br>2000                                                | ウィードウルまデキ                            | analy in the             | Report of the  |
|                                                                       |                                                          |                                      | coa.                     | 新闻定(E)         |
| 0                                                                     |                                                          |                                      |                          |                |
| (O)       #1                                                          | ップアップ プロック                                               | を有効にする(日)                            |                          |                |
| Sel #                                                                 | ップアップ ブロック                                               | を有対にする(8)                            |                          |                |
| InPrivate                                                             | ップアップ ブロック<br>Private フィルター                              | を有効にする(B)<br>-で(使用するデータ              | を収集しない(P)                |                |
| InPrivate                                                             | ップアップ ブロック<br>Private フィルター<br>Private ブラウズ(<br>対応でする(T) | を有効にする(8)<br>-で(使用するデータ<br>を開始したら、ツー | を収集しない(P)<br>ル バーと拡張機能   | 10             |
| InPrivate                                                             | ップアップ ブロック<br>Private フィルター<br>Private プラウズ)<br>対応でする(T) | を有力にする(8)<br>-で(使用するデータ<br>を開始したら、ツー | を収集しない(P)<br>ル バーと蚊(茶根)  | 28             |
| Nerivate<br>InPrivate<br>← Dia<br>InPrivate<br>InPrivate<br>InPrivate | ップアップ ブロック<br>Private フィルター<br>Private ブラウズ!<br>対応ごする(T) | を有力にする(8)<br>-で使用するデータ<br>を開始したら、ツー  | を収集しなくべや)<br>ル バーと報び具有容量 | 212            |

### 6 許可サイトに登録します

「許可するWebサイトのアドレス」欄に、ポップアップを許可したい URLを入力し、[追加]ボタンを押すことで許可サイトに登録さ れます。

| 許可したいURL *.nissa                                                                                                    | y.co.jp      |
|----------------------------------------------------------------------------------------------------|--------------|
| ポップアップ ブロックの設定<br>例外<br>現在ポップアップはブロックされています。下の一覧にりィ                                                                                                    | ● ★●         |
| <ul> <li>の Web サイトのボップアップを4年91 ごきます。</li> <li>nissay co.jp</li> <li>キャリさイレビサイト(5):</li> </ul>                                                            | jāhn(A)      |
|                                                                                                    | 「すべて胃」原家(E)… |
| は急なビブロックレベル・<br>□ ポップアップのブロック#4に音を985寸(P)<br>図 ポップアップのブロック#4に音を985寸(P)<br>図 ポップアップのブロック#4に音楽が、一を表示する(D)<br>ブロックレベン(U6):<br>「年、102.4.2.0 自動がホップアップをブロックする |              |
|                                                                                                    | 開じる(0)       |

追加が完了しましたら、[閉じる]ボタンを押します。 以上で、PCの事前設定は完了です。